## Инструкция по фиксации сведений о лекарственных препаратах для лечения COVID-19

На 5 листах

2022 г.

В соответствии с приказом Федерального фонда ОМС начиная с 01.03.2022 форма «Сведения о лечении COVID-19» является обязательной для заполнения, если

- основной диагноз имеет значение «U07.1 COVID-19, вирус идентифицирован» или «U07.2 COVID-19, вирус не идентифицирован»;
- пациент не находится на реабилитации;
- при лечении в круглосуточном стационаре не указан дополнительный критерий с кодом – stt5 «Долечивание пациента с коронавирусной инфекцией»;
- медицинская помощь оказывается в поликлинике, при этом:
  - форма оказания медицинской помощи является плановой; или
  - о цель посещения имеет значение «посещение по заболеванию» или «обращение по заболеванию»;
- сопутствующий диагноз не входит в группы диагнозов О00-О99, Z34-Z35;
- возраст пациента на дату начала лечения более 18 лет (включительно).

Ввод сведений о лекарственных препаратах, которые применяются для лечения COVID-19, осуществляется с использованием панели (талона) онкозаболевания.

| T | алон онкологического (ковидного) заболевания |      |          |
|---|----------------------------------------------|------|----------|
|   |                                              | Онко | COVID-19 |

Рисунок 1. Область «Талон онкологического (ковидного) заболевания»

Также открыть форму можно из списка ТАП, для этого необходимо нажать на запись правой кнопкой мыши и выбрать пункт «Случай лечения COVID-19» из выпадающего меню (Рисунок 2).

| Талон амбулаторного пациента |                                                 |             |         |   |             |                   |  |
|------------------------------|-------------------------------------------------|-------------|---------|---|-------------|-------------------|--|
| <b>ə</b>   6                 | 🔊 📝 🕂 🗙 🔛 Стандартная форг 🔹 👬 🐺 🕶 Операции 🔹 🔆 |             |         |   |             |                   |  |
|                              | N° ▼                                            | Номер карты | Фамилия |   | Им          | ия<br><b>(</b> ▼) |  |
| ۱.                           | 3648557                                         |             |         |   |             |                   |  |
|                              | 3648552                                         |             |         | 2 | Редактирова | ть F4             |  |
|                              | 3648551                                         |             |         | ÷ | Добавить    | Ctrl+Insert       |  |
|                              | 3648550                                         |             |         | × | Удалить     | Ctrl+Delete       |  |
|                              | 3648549                                         |             |         | Ð | Обновить    | Ctrl+F5           |  |
|                              | 3648544                                         |             |         | Y | Фильтр по в | ыбраным Alt+F7    |  |
|                              | 3648543                                         |             |         |   | Копировать  |                   |  |
|                              | 3648542                                         |             |         |   | Отчеты      | F                 |  |
|                              | 3648540                                         |             |         |   | Случай лече | ния COVID-19      |  |

Рисунок 2. Открытие формы через выпадающее меню

При попытке открыть ковидную форму в случае отсутствия у пациента диагнозов U07.1 или U07.2 Система не позволит выполнить операцию и выдаст следующее сообщение (Рисунок 3):

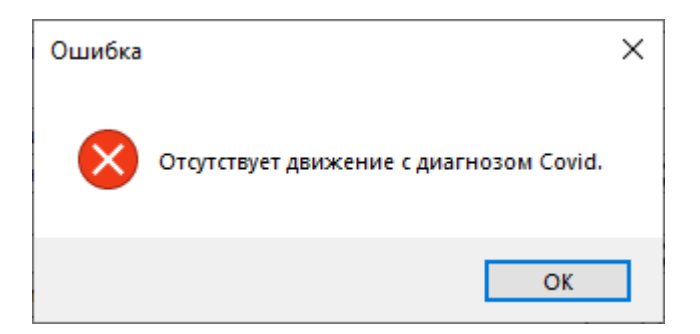

Рисунок 3. Сообщение «Отсутствует движение с диагнозом Covid»

В случае наличия нескольких движений с диагнозами U07.1 или U07.2, при открытии формы «Сведения о лечении COVID-19» отобразится форма выбора случая лечения (Рисунок 4):

| 🖳 Выбор случая лечения                  | _ | $\times$ |
|-----------------------------------------|---|----------|
| Движение пациента                       |   |          |
|                                         |   |          |
| ○ 01.06.2022 [006] Неврологическое отд. |   |          |
|                                         |   |          |
|                                         |   |          |
| ОК Отмена                               |   |          |

| Бедения о лечении COVID-19                                                                      |                                                                                                  |
|-------------------------------------------------------------------------------------------------|--------------------------------------------------------------------------------------------------|
| Масса тела (кг) (),00 🚖 Степень тяжести состояния пациента                                      | ✓ Схема лечения ✓                                                                                |
| Сведения о дозе                                                                                 |                                                                                                  |
| Группа препарата 💿 🗙                                                                            | Препарат (МНН)                                                                                   |
| Код маркировки лекарственного препарата                                                         | Код МНН (ФФОМС)                                                                                  |
| Единица измерения дозы лекарственного препарата                                                 | Доза введения лекарственного препарата 0,00 🚖                                                    |
| Путь введения лекарственного препарата                                                          | Количество введений в день 0 🚖                                                                   |
| Схема приёма                                                                                    |                                                                                                  |
| Дата начала назначения 25 апреля 2022 г ∨ Дней приёма 1 ‡<br>Интервал приёма 1 ‡<br>Частота 1 ‡ | Дата окончания назначения 25 апреля 2022 г 🗸                                                     |
| Добавить                                                                                        |                                                                                                  |
| Сведения о введенных лекарственных препаратах<br>Даты<br>Введения<br>(Date IN) (CODE_SH) Схема  | Идентификатор<br>(REG_NUM) (ЕD IZM) Доза Ведения<br>(DOSE_INJ) Ведения<br>(Metod init) (col_inj) |
|                                                                                                 |                                                                                                  |
| Ctrl + Del Удалить запись ЛС Insert Добавить запись ЛС                                          | Удалить случай лечения Сохранить Отмена                                                          |
|                                                                                                 |                                                                                                  |

Рисунок 5. Форма «Сведения о лечении COVID-19»

После нажатия откроется форма (Рисунок 5), в которой необходимо заполнить следующие поля:

- «Масса тела (кг)» заполняется автоматически, если в Системе имеются соответствующие данные. Если поле пустое доступен ручной ввод. Поле является обязательным.
- «Степень тяжести состояния пациента» заполняется выбором значения из списка состояний. Поле является обязательным для заполнения, от этого зависит доступность остальных полей формы. Выбор в данном поле влияет на варианты отбора схем лечения.
- «Схема лечения» заполняется выбором значения из списка схем, в зависимости от выбранной ранее степени тяжести. Поле является обязательным.

Область «Сведения о дозе» заполняется для выбранной записи:

- «Группа препарата» заполняется выбором доступного значения из справочника «Группы препаратов для лечения заболевания COVID-19» в зависимости от выбранной схемы. Необходимо выбрать одну из предложенных записей, после чего станет доступен ввод сведений о препарате.
- «Препарат (МНН)» заполняется выбором значения из справочника «ЛС: Международные непатентованные наименования» в соответствии с выбранной схемой лечения. Введенные данные по МНН будут отражены в таблице «Сведения о введенных лекарственных препаратах» одной строкой с указанием периода приема. После выбора препарата становятся доступны остальные поля для ввода.
- «Код МНН (ФФОМС)» заполняется автоматически после выбора препарата. Поле недоступно для редактирования.
- «Код маркировки лекарственного препарата» заполняется вручную, при наличии кода маркировки.
- «Единица измерения дозы лекарственного препарата» заполняется выбором значения из справочника «Единицы измерения». Поле является обязательным.
- «Доза введения лекарственного препарата» заполняется вручную. Поле является обязательным.
- «Путь введения лекарственного препарата» заполняется выбором значения из справочника «Способы введения». Поле является обязательным.
- «Количество введений в день» заполняется вручную. Поле является обязательным.

Область «Схема приема»:

- «Дата начала назначения» значение заполняется выбором даты из календаря. По умолчанию установлена текущая дата.
- «Дней приема» количество дней приема препарата. Заполняется вручную или рассчитывается автоматически на основании данных из полей «Дата начала назначения», «Интервал приема», «Частота» и «Дата окончания назначения».

- «Дата окончания назначения» значение заполняется выбором даты из календаря или рассчитывается автоматически на основании данных из полей «Дата начала назначения», «Интервал приема», «Частота» и «Дней приема».
- «Интервал приема» значение выбирается из справочника «Интервалы приема». От выбранного значения зависит автоматический расчет даты в поле «Дата окончания назначения» или количества в поле «Дней приема».
- «Частота» частота приема препарата. Доступность поля зависит от значения поля «Интервал приема»: если значение интервала «Каждые N дней», то поле «Частота» становится доступным для ввода и редактирования.

При нажатии кнопки «Добавить» введенные данные записываются в таблицу «Сведения о введенных лекарственных препаратах» (Рисунок 6).

| ведения о лечении COVID-19                                  |                   |                            |                                  |                    |                                 |                         |
|-------------------------------------------------------------|-------------------|----------------------------|----------------------------------|--------------------|---------------------------------|-------------------------|
| Масса тела (кг) 0.00 🚖 Степень тяжести состояния пацие      | нта Удовлетворите | ельное                     | ~ Схем                           | а лечения [1       | -1 - Схема 1.1                  | 1                       |
| Сведения о дозе                                             |                   |                            |                                  |                    |                                 |                         |
| Группа препарата Противовирусные препараты                  | 💿 🗙 п             | репарат (МНН)              | Янтарная кис                     | слота ኈ 🕻          | ×                               |                         |
| Код маркировки лекарственного препарата 046700044104621232  | 2T8PK098C K       | од МНН (ФФОМС)             | 000419                           |                    |                                 |                         |
| Единица измерения дозы лекарственного препарата Миллиграмм  | 1 🛸 🗙 д           | оза введения лекарс        | твенного пре                     | парата 2,00        | ÷                               |                         |
| Путь введения лекарственного препарата 1 - Перорально       | ~ К               | оличество введений в       | день                             | 2                  | -                               |                         |
| Схема приёма                                                |                   |                            |                                  |                    |                                 |                         |
| Дата начала назначения 25 апреля 2022 г Дней приён          | иа 7 ᆃ Да         | ата окончания назнач       | ения 1 і                         | мая 2022 г         | ~                               |                         |
| Интервал приёма Ежедневно 💿 🗙 Частота                       | 1                 |                            |                                  |                    |                                 |                         |
| Добавить                                                    |                   |                            |                                  | Сохран             | ИТЬ                             |                         |
| ведения о введенных лекарственных препаратах                |                   |                            |                                  |                    |                                 |                         |
| Даты<br>введения<br>(Date_INJ) Код<br>(CODE_SH) Схема       |                   | Идентификатор<br>(REG_NUM) | Единица<br>измерения<br>(ED_IZM) | Доза<br>(DOSE_INJ) | Путь<br>введения<br>(Metod_inj) | Количество<br>(col_inj) |
| 25.04.2022<br>01.05.2022 1-1 1.1. Противовирусные препараты |                   | 000419                     | 10                               | 2,00               | 1                               | 2                       |
|                                                             |                   |                            |                                  |                    |                                 |                         |
| trl + Del Удалить запись ЛС Insert Добавить запись ЛС       |                   | Удалить случай             | лечения                          |                    | Сохран                          | нить Отмен              |
|                                                             |                   |                            |                                  |                    |                                 |                         |
|                                                             |                   |                            |                                  |                    |                                 |                         |
|                                                             |                   |                            |                                  |                    |                                 |                         |

Рисунок 6. Заполнение формы «Сведения о лечении COVID-19»

**Внимание!** После ввода всех необходимых значений можно приступить к вводу данных для следующей группы препаратов выбранной схемы.

Для добавления новой записи необходимо нажать кнопку «Insert» на клавиатуре. Для редактирования добавленной записи следует выбрать необходимую строку в таблице сведений, поля автоматически заполнятся ранее введенными данными, и изменить значения полей. Для того, чтобы изменения отобразились в таблице, необходимо нажать кнопку «Сохранить» в области ввода сведений о лечении. Для удаления записи необходимо нажать сочетание кнопок «Ctrl + Del».

После заполнения формы необходимо нажать кнопку «Сохранить». Если требуется отменить внесенные изменения, то следует нажать кнопку «Отмена». Кнопка «Удалить случай лечения» полностью удаляет всю введенную ранее информацию на форме.